#### 동국대학교 E Class 접속 가이드

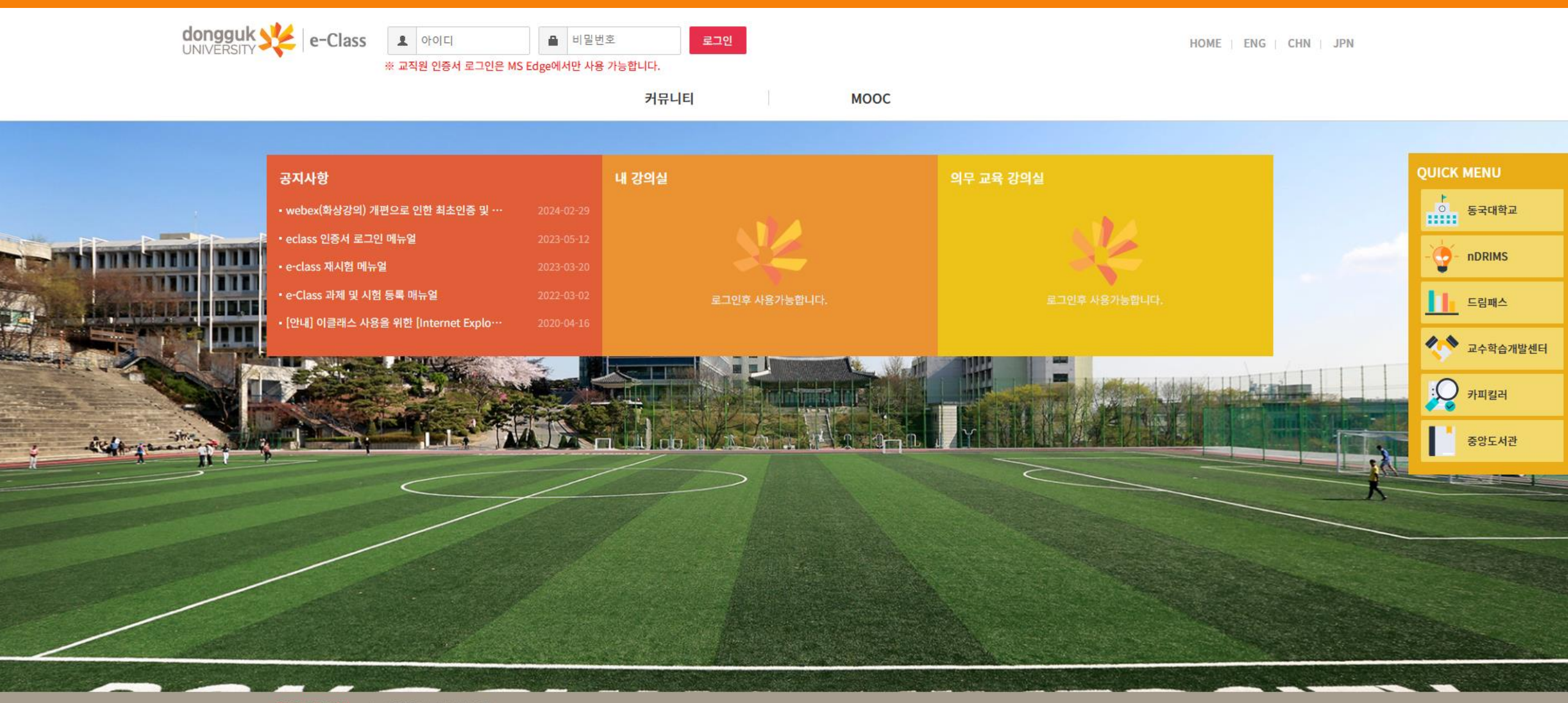

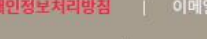

개인정보처리방침 | 이메일주소 무단수집거부

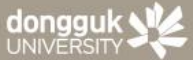

서울캠퍼스 : (04620) 서울특별시 중구 필동로 1길 30 (필동3가 26) Tel.02-2260-3114 Fax.02-2277-1274 경주캠퍼스 : (38066) 경상북도 경주시 동대로 123 동국대학교 경주캠퍼스, Tel.054-770-2114, Fax.054-770-200 COPYRIGHT © 2017 DONGGUK UNIVERSITY SINCE 1906. ALL RIGHTS RESERVED.

#### 1. 포털사이트 – "동국대학교 이클래스" 검색 - 접속

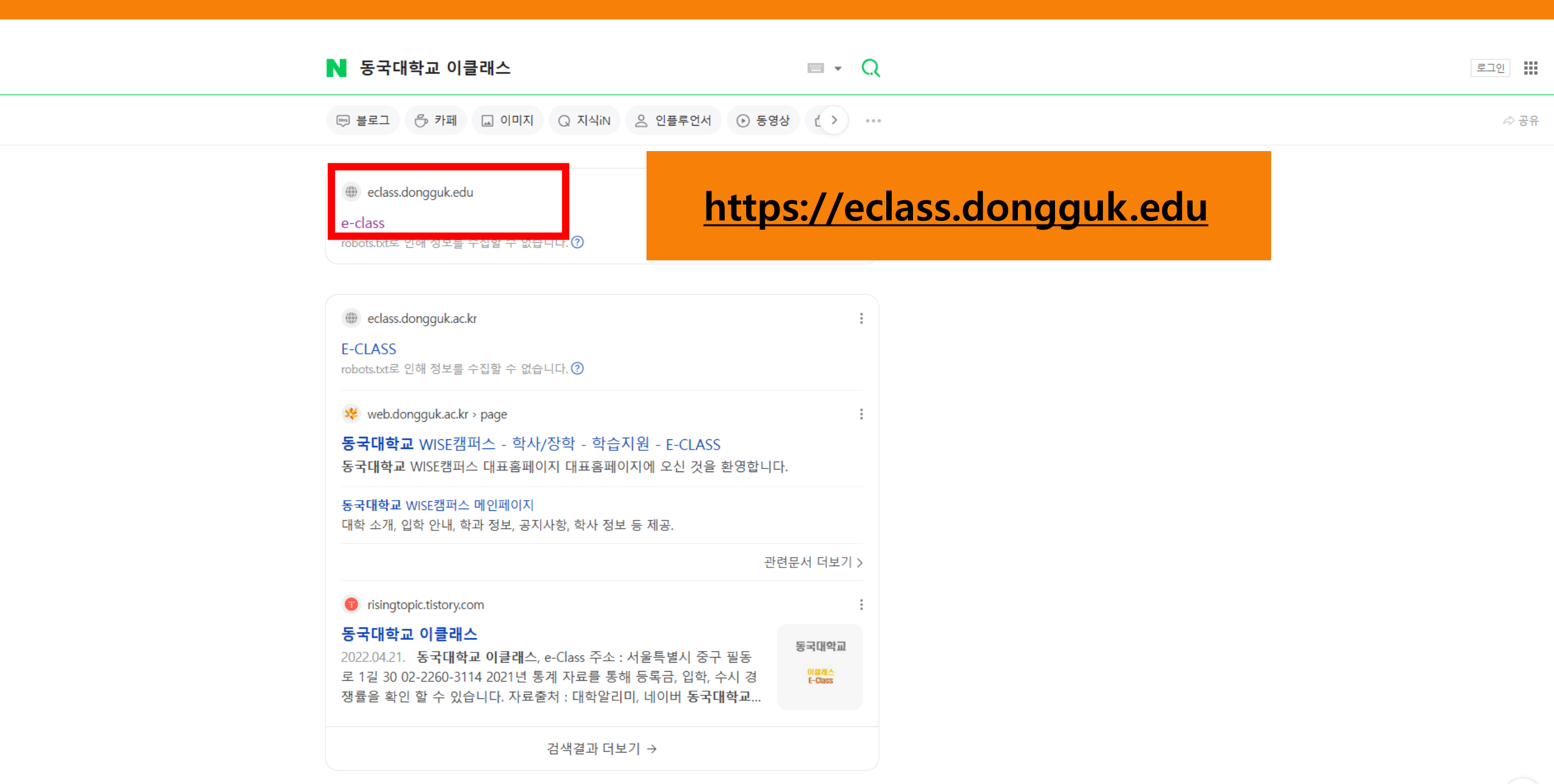

#### 혹은 동국대학교 미래융합교육원 E-CLASS 클릭

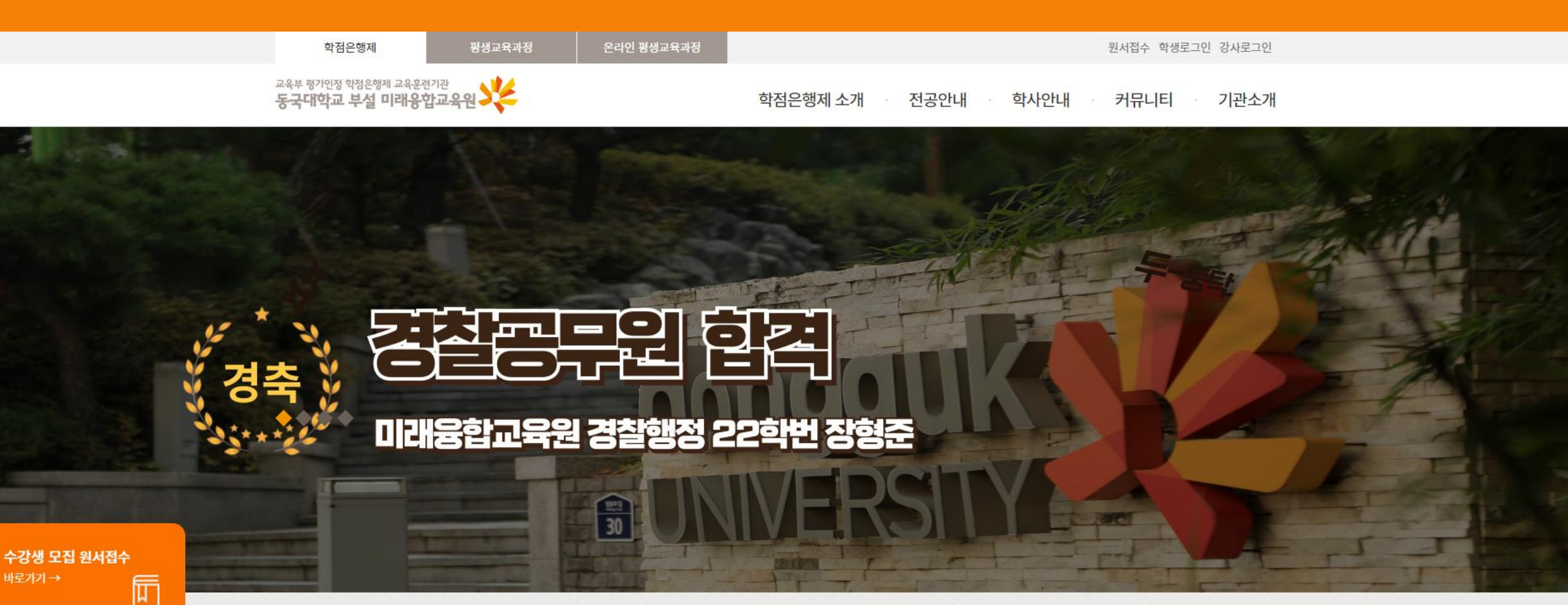

카톡플친하고 실시간 입학상담 받자!

02-2260-8801~2

카톡플친하고 실시간 학사상담 받자! 02-2260-3727~8

#### 공지사항

[학사] 2024학년 가을 학위수여식 안내
학사\_2024학년도 여름학기 기말고사 시행 안내
도서관 사서 진로 멘토링 참가자 모집 안내
학사\_2024학년도 2학기 개강 안내(외국어로서의한국어학)

• 학사\_2024년 2학기 문헌정보학 단과반 모집 안내

더보기+

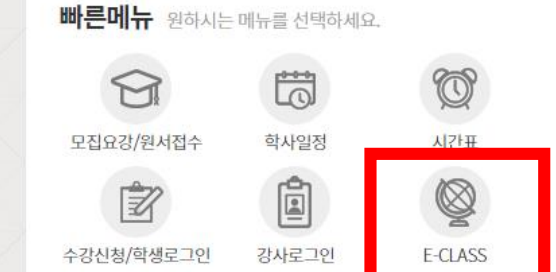

홍보동영상 <u>더보가+</u>

#### 2. 학생/교직원 로그인 클릭 – 아이디(학번), 비밀번호 입력 후 로그인

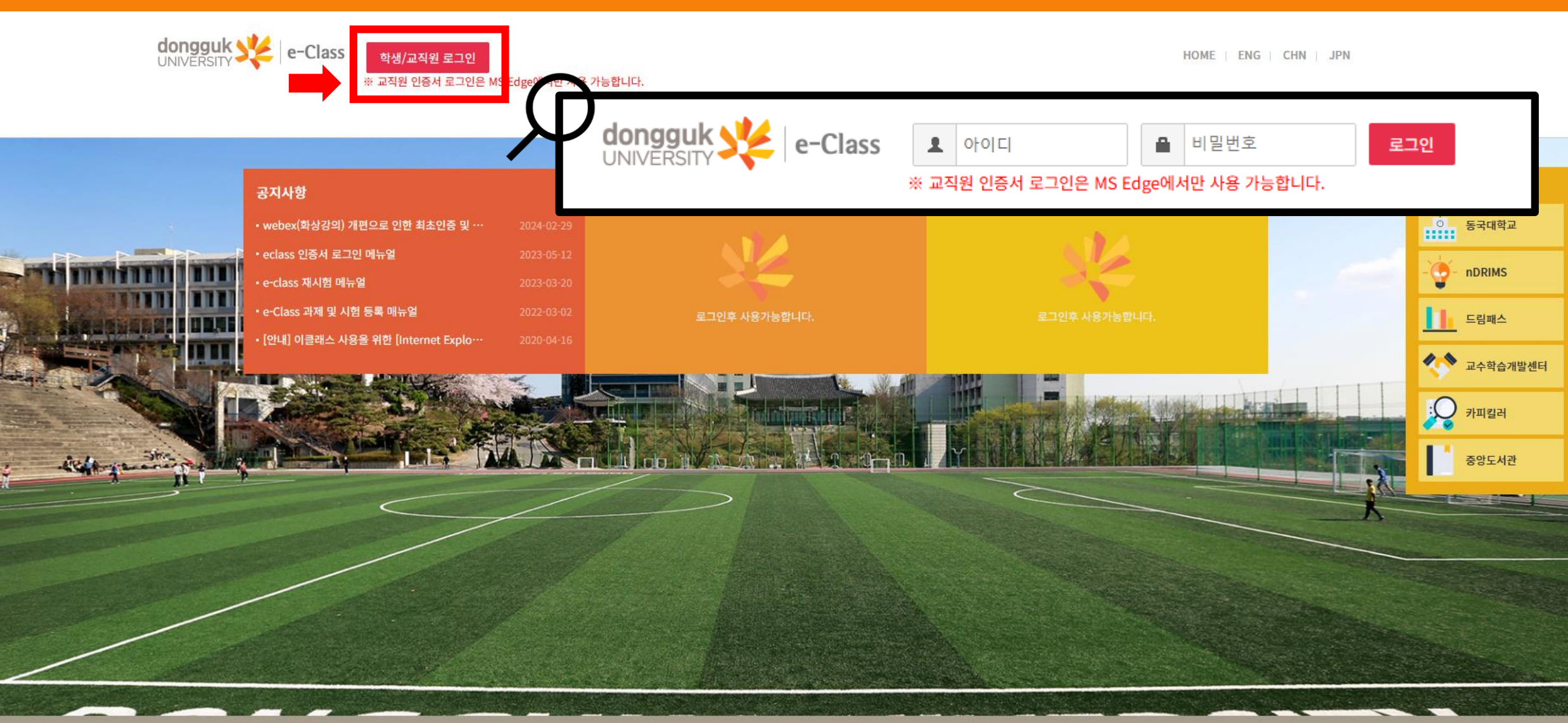

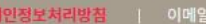

개인정보처리방침 | 이메일주소 무단수집거부

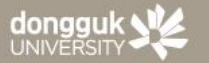

서울캠퍼스: (04620) 서울특별시 중구 필동로 1길 30 (필동3가 26) Tel.02-2260-3114 Fax.02-2277-1274 경주캠퍼스 : (38066) 경상북도 경주시 동대로 123 동국대학교 경주캠퍼스, Tel.054-770-2114, Fax.054-770-2001

### 3. 내 강의실 – 강의실 가기 클릭

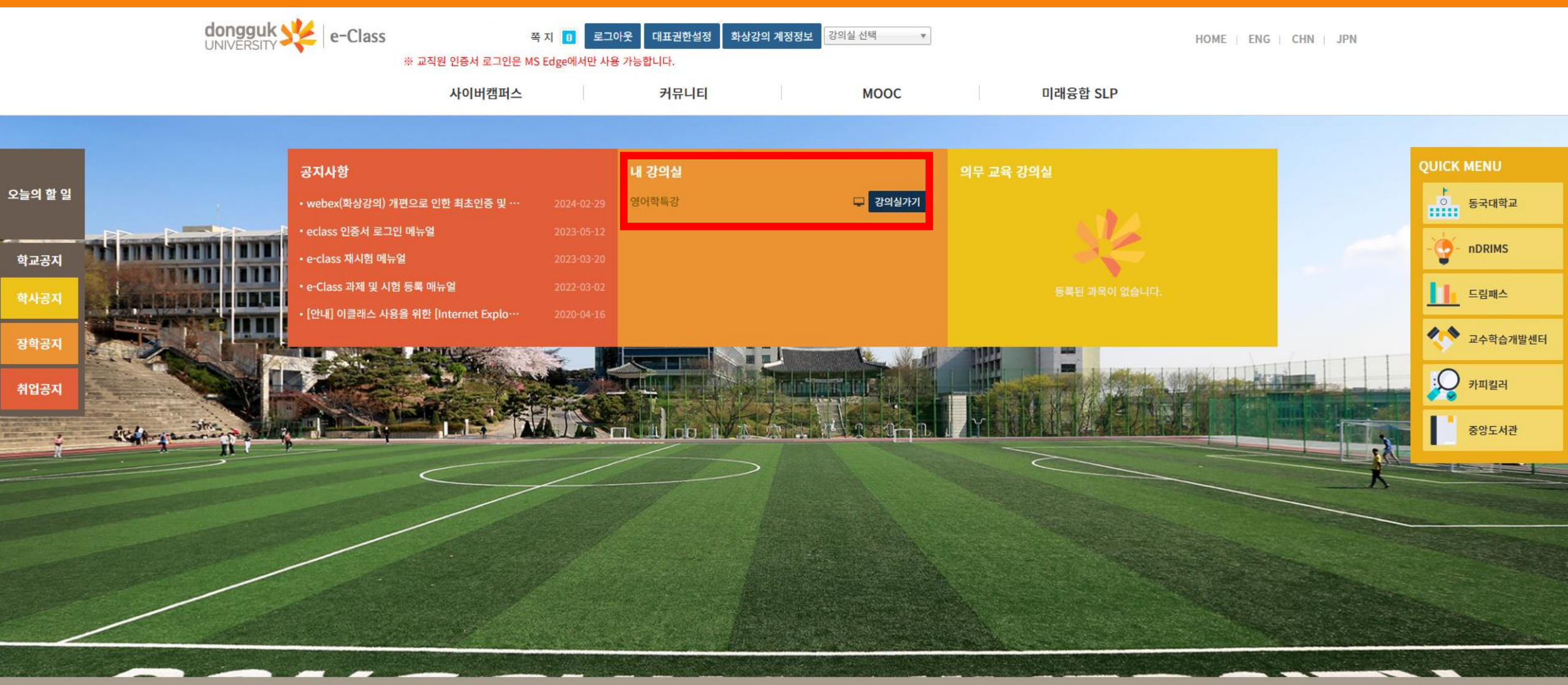

개인정보처리방침 | 이메일주소 무단수집거부

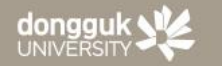

서울캠퍼스 : (04620) 서울특별시 중구 필동로 1길 30 (필동3가 26) Tel.02-2260-3114 Fax.02-2277-1274 경주캠퍼스 : (38066) 경상북도 경주시 동대로 123 동국대학교 경주캠퍼스, Tel.054-770-2114, Fax.054-770-2001 COPYRIGHT © 2017 DONGGUK UNIVERSITY SINCE 1906. ALL RIGHTS RESERVED.

#### 4. 교과목 명, 담당 교수님, 교수님 이메일 확인 가능

| 음으로 마이페이지     |        |              |       |       |              |      |   | 🖓 쪽지 🔟 | 대표권한설정      | 로그아웃  |
|---------------|--------|--------------|-------|-------|--------------|------|---|--------|-------------|-------|
|               | E      |              |       | ę     | 병에학          | 특강   | 0 | -      |             |       |
|               | 이수구분   | 학점   공동교     | 2수정보  |       |              | 대표교수 | 1 | 💌 이메일  |             |       |
|               |        | 3.0 약점 소외    | 10121 |       | MINETAL INC. |      |   |        |             |       |
| 영어학특강(2024 여름 | 학기) 👻  |              |       |       |              |      |   |        |             | 네 계획서 |
| 📄 학습 목차       | $\sim$ |              |       |       | ^            |      |   |        |             |       |
| 📔 학습 정보       | $\sim$ | 학습 목차        |       |       |              |      |   | 강의·    | 실 > 영어학특강 > | 학습 목차 |
| 🕞 학습 활동 관리    | $\sim$ |              |       |       |              |      |   |        |             |       |
| 🕞 학습 활동       | $\sim$ | 학습 목차 김      | )의 목록 | 학습자료실 |              |      |   |        | 온라인         | 학습현황  |
| 🖪 학습 현황       | $\sim$ | 온라인 출석를      |       |       |              |      |   |        |             |       |
| ① 과목 정보       | $\sim$ |              |       |       |              |      |   |        |             |       |
| 🖹 성적          | $\sim$ | 공지사항         |       |       |              |      |   |        |             |       |
| 내하이님기 미       |        | 강의영상         |       |       |              |      |   |        |             |       |
|               |        | 질의응답<br>···· |       |       |              |      |   |        |             |       |
|               |        | 과 제          |       |       |              |      |   |        |             |       |
|               |        | 토론           |       |       |              |      |   |        |             |       |
|               |        | 시험           |       |       |              |      |   |        |             |       |
|               |        | 팀활동          |       |       |              |      |   |        |             |       |
|               |        | 학습자료실        |       |       |              |      |   |        |             |       |

#### 5. 왼쪽 메뉴 – 학습 정보 – 공지사항 확인 가능

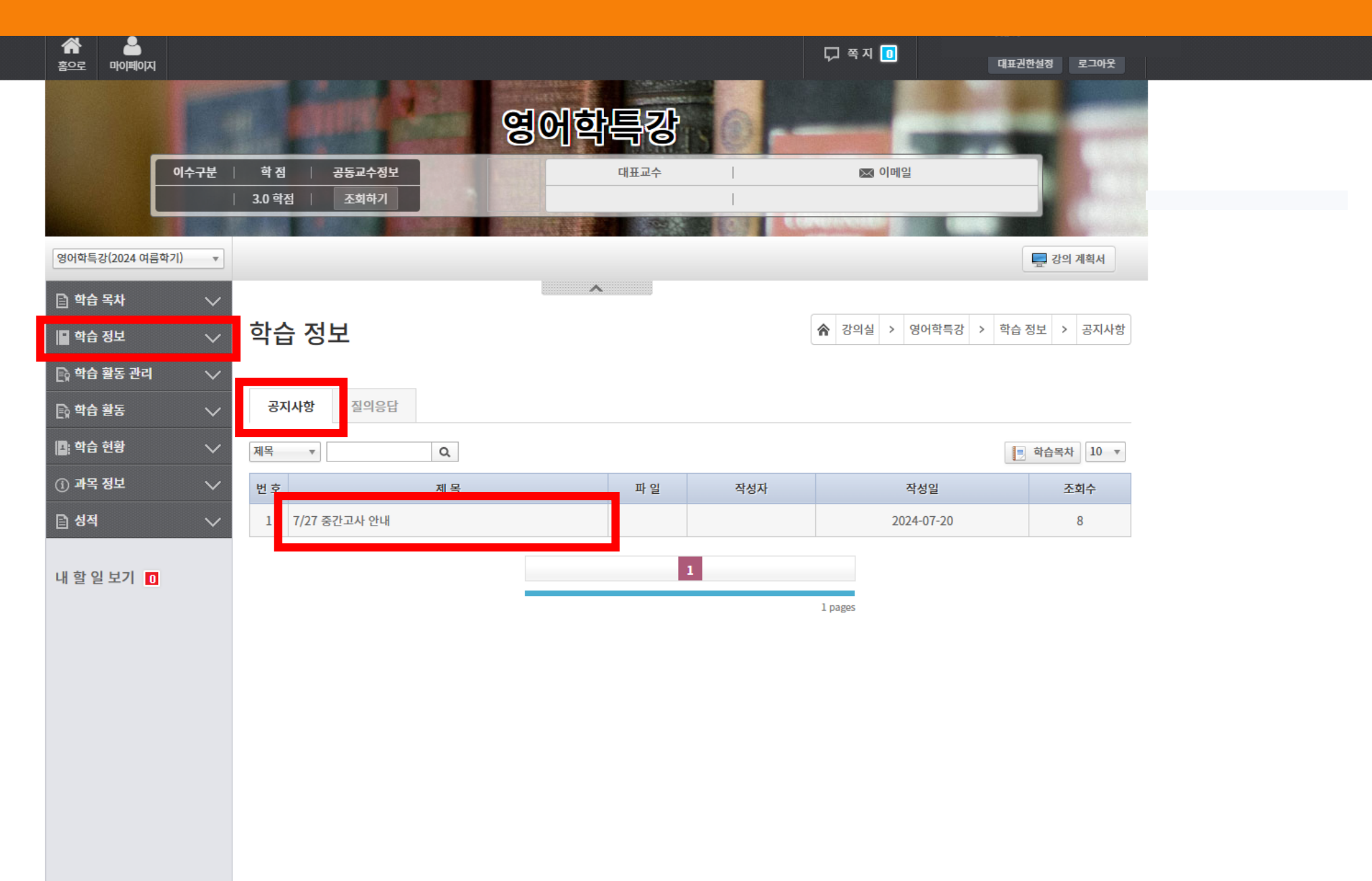

#### 6. 학습목차 – 학습자료실 – 제목 클릭

| 감독 문화 문화 문화 문화 문화 문화 문화 문화 문화 문화 문화 문화 문화 |        |                    |                 |       |      | 🖓 쪽지 🚺              | 대표권한설정    | 로그 <del>아웃</del> |
|-------------------------------------------|--------|--------------------|-----------------|-------|------|---------------------|-----------|------------------|
|                                           |        | el<br>Burr         |                 | 영어학특강 | 0-   | _                   |           |                  |
| 01                                        | 수구분 🛛  | 학 점                | 공동교수정보          | 대표교수  | 1    | 💌 이메일               |           |                  |
|                                           |        | 3.0 학 <sup>.</sup> | 점 조회하기          |       | 1000 | CARGE CONCIDENT AND | _         |                  |
| 영어학특강(2024 여름학기)                          | *      |                    |                 |       |      |                     |           | 강의 계획서           |
| 🗈 학습 목차                                   | ~      |                    |                 | ~     |      |                     |           |                  |
| 학습 정보                                     | ~      | 학습                 | 슬 목차            |       |      | ★ 강의실 > 영어학특        | 강 > 학습 목차 | > 학습자료실          |
| ·<br>[                                    | ~      |                    |                 |       |      |                     |           |                  |
| 🗈 학습 활동                                   | $\sim$ | 학물                 | 습 목차 강의 목록 학습자료 | ٤     |      |                     |           |                  |
| 📭 학습 현황                                   | $\sim$ | 제목                 | - Q             |       |      |                     |           |                  |
| ① 과목 정보                                   | ~      | No                 | 제목              | 주차    | 등록자  | 등록일자                | 파일수       | 조회수              |
| 🗈 성적                                      | $\sim$ | 3                  | Chapter 2 정리    | 주차없음  |      | 2024-07-20          | 1         | 7                |
|                                           |        | 2                  | Chapter 1 정리    | 주차없음  |      | 2024-07-20          | 1         | 7                |
| 내 할 일 보기 👖                                |        | 1                  | 영어학특강           | 주차없음  |      | 2024-07-06          | 1         | 16               |
|                                           |        |                    |                 | 1     |      |                     |           |                  |
|                                           |        |                    |                 |       |      |                     |           |                  |
|                                           |        |                    |                 | E.    |      | 1 pages             |           |                  |
|                                           |        |                    |                 |       |      | 1 pages             |           |                  |
|                                           |        |                    |                 |       |      | 1 pages             |           |                  |

#### 7. 강의자료 다운로드 가능

| 수                |        |                                                              |   | 다 폭지 🔟        | 신치원<br>대표권한설정 로그아웃 |
|------------------|--------|--------------------------------------------------------------|---|---------------|--------------------|
|                  |        | 영어학특강                                                        | 6 | -             |                    |
|                  | 수구분    | 학점         공동교수정보         대표교수           3.0 학점         조회하기 |   | 🖾 이메일         |                    |
| 영어학특강(2024 여름학기) | •      |                                                              |   |               | 🛄 강의 계획서           |
| 🗈 학습 목차          | $\sim$ | ~                                                            |   |               |                    |
| 📔 학습 정보          | $\sim$ | 학습 목차                                                        | 4 | 강의실 > 영어학특강 > | 학습 목차 > 학습자료실      |
| 🗈 학습 활동 관리       | $\sim$ |                                                              |   |               |                    |
| 🗈 학습 활동          | $\sim$ | 학습 목차 강의 목록 <b>학습자료실</b>                                     |   |               |                    |
| 📑 학습 현황          | $\sim$ | Chapter 2 정리                                                 |   |               |                    |
| ① 과목 정보          | $\sim$ | 💾 2. Discourse and Society 정리.docx                           |   |               |                    |
| 🖹 성적             | $\sim$ | <del>국공사·아공급 국공골·2024 br 20 20103</del> 20 조회수:8             |   |               |                    |
| 내 할 일 보기 🛛       |        |                                                              |   |               |                    |
|                  |        |                                                              |   |               |                    |
|                  |        |                                                              |   |               |                    |
|                  |        |                                                              |   |               |                    |
|                  |        |                                                              |   |               |                    |
|                  |        |                                                              |   |               |                    |

#### 8. 강의자료 다운로드 가능

| A 🔒              |                                                                                                    |                       | 다운로드                                   |                | >    |
|------------------|----------------------------------------------------------------------------------------------------|-----------------------|----------------------------------------|----------------|------|
| 홍으로 마이페이지        | 영어학특강                                                                                                    |                       | 2. Discourse and Society 정리.d<br>파일 열기 | locx           |      |
| 이수구              | 1분   학점   공동교수정보<br>  3.0 학점   조회하기                                                                                                    | ₩ 이메일                 |                                        |                |      |
| 영어학특강(2024 여름학기) | •                                                                                                    |                       |                                        |                |      |
| 📄 학습 목차          |                                                                                                    |                       |                                        |                |      |
| 🖬 학습 정보          | ◇ 학습 목차                                                                                                    | ▲ 강의실 > 영어학특강 > 학습 목차 |                                        |                |      |
| 🗈 학습 활동 관리       | >     학습 목차     강의 목록     학습자료실     파일     홈     공유     보기                                                                                                    |                       |                                        |                |      |
| []], 하스 칭화       | ← → * ↑ ↓ > 내 PC > 다운로드                                                                                                    |                       |                                        |                |      |
| (i) 과목 정보        | Chapter 2 정리     ○ Chapter 2 정리       ▶     2 Discourse and Society 정리 docy.                                                                                                    | ^                     | 수정한 날짜                                 | 유형             | 크기   |
| E 성적             | ▲ biotectario cano contes de la contes de la contes | and Society 정리.docx   | 2024-08-30 오후 4:25                     | Microsoft Word | 22KB |
| 내 할 일 보기 🕕       | ··· (20)<br>··· (20)                                                                                                    |                       |                                        |                |      |

#### 9. 왼쪽 메뉴 수시로 확인하기(공지사항, 과제 등)

| 슈            홈으로         마이페이지 |        |                                              |          |           |      |        | 🖓 쪽지 🚺       | 대표권한설정 로그아웃        |
|--------------------------------|--------|----------------------------------------------|----------|-----------|------|--------|--------------|--------------------|
|                                | E      |                                              | é        | 영어학       | 특강   | 0 -    | <u> </u>     |                    |
|                                | 이수구분   | 학점 공동교수정                                     |          |           | 대표교수 | 1      | 🖾 이메일        |                    |
|                                |        | 3.0 약심 소외아/                                  |          | SIXTAL OF |      | 1000 F | availed at a |                    |
| 영어화트간(2024 여름                  | 하기) 🔹  |                                              |          |           |      |        |              | 💻 강의 계획서           |
| 📄 학습 목차                        | $\sim$ |                                              |          | ~         |      |        |              |                    |
| 🖬 학습 정보                        | $\sim$ | 학습 목차                                        |          |           |      |        | <b>ନ</b> ଅ   | 의실 > 영어학특강 > 학습 목차 |
| 🕞 학습 활동 관리                     | $\sim$ |                                              |          |           |      |        |              |                    |
| 🗈 학습 활동                        | $\sim$ | 학습 목차 강의                                     | 목록 학습자료실 |           |      |        |              | 온라인 학습현황           |
| 📑 학습 현황                        | $\sim$ | 온라인 출석를                                      |          |           |      |        |              |                    |
| <ol> <li>과목 정보</li> </ol>      | $\sim$ |                                              |          |           |      |        |              |                    |
| 🖹 성적                           | $\sim$ | 공지사항                                         |          |           |      |        |              |                    |
| 비하이머기                          | n l    | 강의영상                                         |          |           |      |        |              |                    |
| 네 월 월 오기 🕕                     |        | 질의응답<br>···································· |          |           |      |        |              |                    |
|                                |        | 과제                                           |          |           |      |        |              |                    |
|                                |        | 토론                                           |          |           |      |        |              |                    |
|                                |        | 시험                                           |          |           |      |        |              |                    |
|                                |        | 팀활동                                          |          |           |      |        |              |                    |
|                                |        | 학슴자료실                                        |          |           |      |        |              |                    |

# 02-2260-3727, 3728, 8801

## 학점은행제 학습 문의